# **GPON ONU** OP151s

**Product specification** 

Version 1.0

July, 2015

**All Rights Reserved** 

•

#### DIRECTORY

| Management       | . 3 |
|------------------|-----|
| Register OLT     | .4  |
| Check ONU Status | . 5 |
| SLID Config      | . 5 |
| Firmware Upgrade | . 6 |

## Management

Please refer to following typical networking topology.OP151s is inserted SFP port in switch, PC access to switch Ethernet port. Default management IP of OP151s is 192.168.1.1, pc network card is set static ip 192.168.1.X. User can manage op151s by CLI and Web.

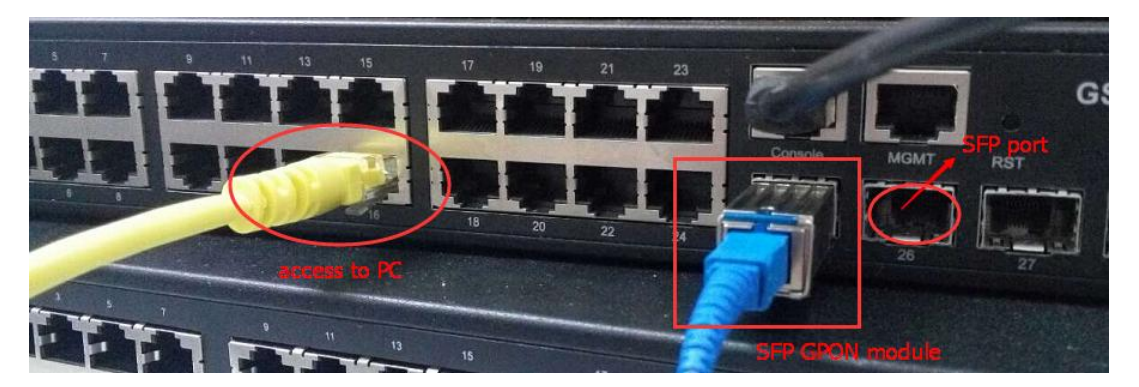

#### • CLI

The OP151S products can be managed using a command line interface. (username:twmanu,password:twmanu)

| Session Manager 🛛 📮 🗙                 | 3 serial-com5 ✓ 192.168.1.1 ×                                                                                                    |   |
|---------------------------------------|----------------------------------------------------------------------------------------------------|---|
| → → → → → → → → → → → → → → → → → → → | Login:<br>Invalid login name,please retry again<br>Login: twmanu<br>Password:<br>T&w#<br>T&w#<br>T&w#<br>T&w#<br>T&w#<br>Session Options - 192.168.1.1 |   |
| serial-com4                           | _ategory:                                                                                                    |   |
| Serrar como                           | Connection Telnet Options                                                                                                    |   |
|                                       | Hostname: 192.168.1.1                                                                                                    |   |
|                                       | e- Emulation Port: 23                                                                                                    |   |
|                                       | Modes<br>Eirewall: None                                                                                                    | ~ |
|                                       | Mapped Keys Advanced                                                                                                    |   |

#### • Web

The OP151S products can also be fully managed through the web (HTTP)

interface. The web pages are very intuitive and they include a context sensitive help button for additional information. The web interface will be used for the configuration examples used in this document.(login info.username:admin,password:admin)

| ⇒ 🤄 🗋 192.168.1.             | .1                                                            |                                  |                             |            |         |   |
|------------------------------|---------------------------------------------------------------|----------------------------------|-----------------------------|------------|---------|---|
|                              | <b>*</b> *                                                    | GPON W                           | eb-Management               | 网络管理系统     |         |   |
|                              | Stati                                                         |                                  |                             | Management | English | • |
| Overview<br>GPON Information | System Overview<br>Refresh<br>Software Version:<br>ONU Uptime | 3FELANTIQSFPC<br>0 day 00 hour C | )1<br>17 minutes 32 seconds |            |         |   |

#### OMCI

ONU Management Control Interface (OMCI) provides policy based configuration and management capabilities for GPON. OMCI management is intergrated into the OLT command set, so configuration of the ONU with OMCI is done from the OLT, not directly as with the Web UI or CLI interfaces.

### **Register OLT**

Access on the GPON interface requires a Registration ID. This value must match the value programmed in the OLT. The system administrator should have programmed this value. Changing the value will disable communications with the network. The unit will reset once the Reg ID has been changed and the GPON link will not communicate with the OLT until the same password is entered in the OLT.

Please refer to following step to set sn. reset ONU after setting success, the new SN will take effect.

```
T&W# manufactor∨
manufactory# set
sn set ont serial number
  ctc
            ctc
  voip
            set voip parameters
            set pon parameters
set uni parameters
  pon
  uni.
            set flow
  flow
  equipment set equipment
            set hardware
  hardware
manufactory# set sn
...set sn súccess!
```

## **Check ONU Status**

• The default IP address of device is 192.168.1.1. we need congfigure ONT on the web (<u>http://192.168.1.1/login.html</u>). The default Username is 'admin', and password is 'admin'

| 192.100.1. |                      |                     | ont        |         |
|------------|----------------------|---------------------|------------|---------|
|            |                      | ON Web-Managem      | ent 网络管理系统 |         |
|            | Status               | Setup               | Management | English |
|            | GPON Connection Info | rmation             |            |         |
|            | Refresh              |                     |            |         |
| nation     | GPON Con             | nection Information |            |         |
|            | GPON Line Status:    | 02                  |            |         |
|            | LOID Auth Status:    | INIT                |            |         |
|            | UP FEC:              | Disable             |            |         |
|            | DOWN FEC:            | Disable             |            |         |
|            | ENCRYPT:             | Disable             |            |         |
|            |                      |                     |            |         |
|            | Opti                 | c Information       |            |         |
|            | Temperature:         | 51.85C              |            |         |
|            | Voltage:             | 3.30V               |            |         |
|            | Current:             | 10.77mA             |            |         |
|            | TX Power:            | -1.12dBm            |            |         |
|            | Rx Power             | -9.44dBm            |            |         |

## SLID Config

• User can configure SLID info in Setup page. there are two modes .

|             | GP(                | ON Web-Manageme                  | nt 网络管理系统  |         |
|-------------|--------------------|----------------------------------|------------|---------|
|             | Status             | Setup                            | Management | English |
|             | SLID Configuration |                                  |            |         |
| SLID Config | Refresh            |                                  |            |         |
|             | Pon SN:            | zisa12345678(ASCII)              |            |         |
|             | SLID:              | default(ASCII)                   |            |         |
|             | SLID:              | max 1                            | .0 chars   |         |
|             | SLID Mode:         | ASSCI Mode 🔻 e.g: abcdefg123     |            |         |
|             |                    | Apply                            |            |         |
|             |                    | reheat new CLID will take offert |            |         |

## Firmware Upgrade

• Fisrtly, you need to start tftp server in your PC, for example pc's IP address is 192.168.1.15.

FW is a.upf

Login: twmanu Password: T&W# T&W# system System# System# upgrade a 192.168.1.15 a.upf Start to verify software image...Succeed! Write image .....Succeed!